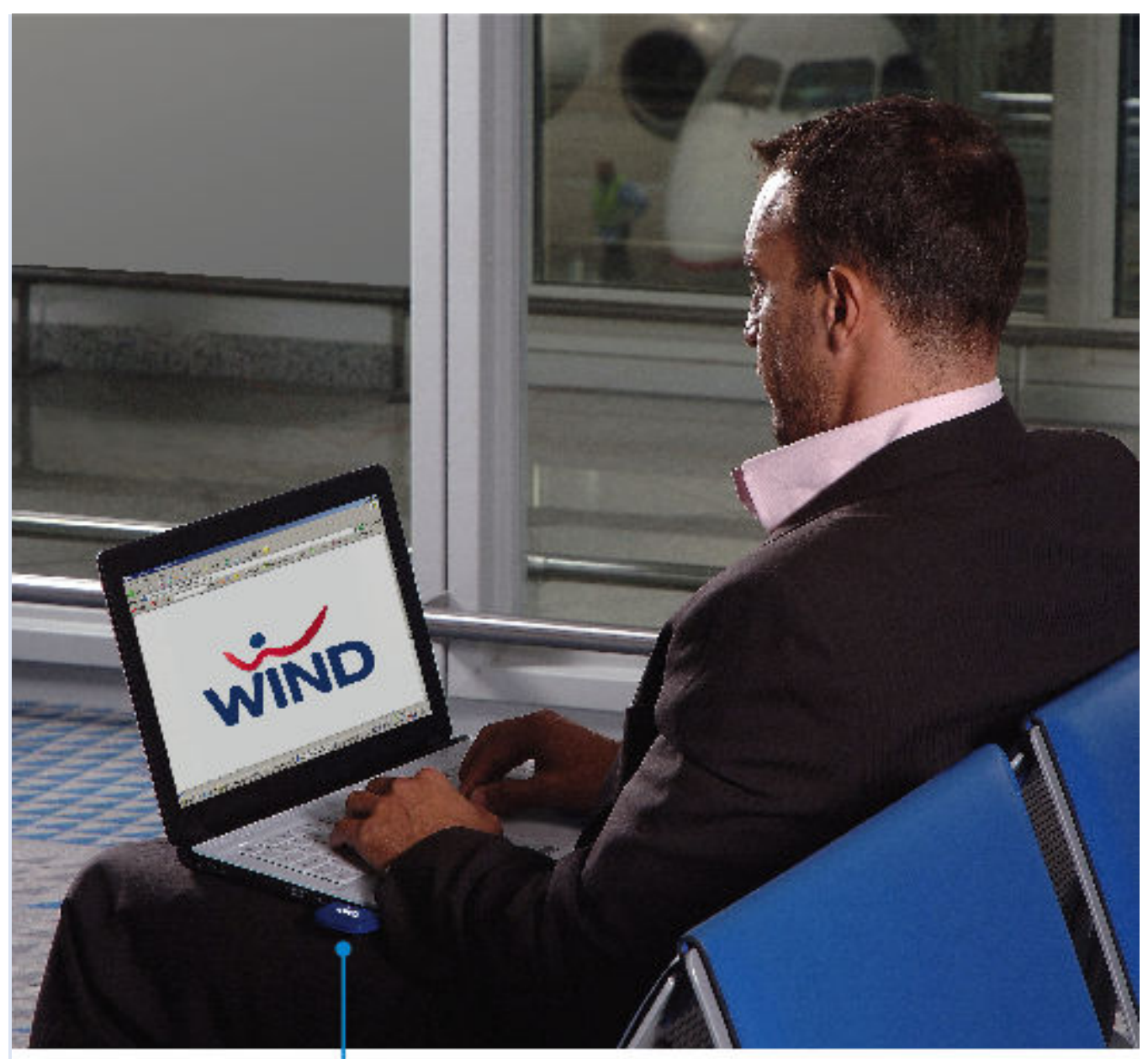

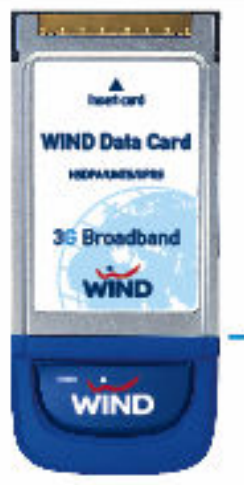

# WIND Data Card Εγχειρίδιο Χρήσης

PCMCIA Card Huawei E620

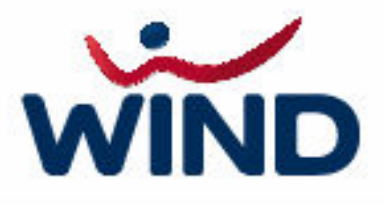

#### Περιεχόμενα

- 1. Εγκατάσταση
- 2. Εισαγωγή
  - 2.1 Περιοχή εργασιών και πλοήγησης
  - 2.2 Περιοχή απεικόνισης "Λεπτομέρειες"
  - 2.3 Περιοχή απεικόνισης "Στατιστικά"
- 3. Σύνδεση
- 4. Ρυθμίσεις

4.1 Προφίλ 4.2 <u>Δίκτυο</u> 4.2.1 4.3 Ιστορικό 4.4 PIN

Επιλογή σύνδεσης 4.2.2 Επιλογή δικτύου

4.4.1 Ενεργοποίηση / Απενεργοποίηση κωδικού ΡΙΝ 4.4.2 Αλλαγή κωδικού ΡΙΝ

- 4.5 Info
- 5. Εφαρμογή SMS/MMS
- 6. Επαφές

#### 1. Εγκατάσταση της εφαρμογής WIND Connection Manager

- Εκκινήστε τα Windows και τερματίστε όλες τις εφαρμογές. •
- Εισάγετε το CD-Rom στον υπολογιστή σας. Εάν έχετε ενεργοποιημένο το auto play, η εγκατάσταση θα ξεκινήσει αυτόματα. Εάν δεν συμβεί αυτό, επιλέξτε την εντολή Run (Εκτέλεση) από το μενού Start (Έναρξη). Επιλέξτε τη συσκευή που περιέχει το CD-Rom, και πληκτρολογήστε D:\WINDConnectionManager.exe (το D αντιπροσωπεύει τη συσκευή CD-Rom στον υπολογιστή σας). Πατήστε ΟΚ για να εκτελέσετε την εντολή και να τρέξετε το αρχείο.
- Επιλέξτε τη γλώσσα στην οποία θέλετε να γίνει η εγκατάσταση.
- Η εγκατάσταση θα ξεκινήσει. •
- Μόλις ολοκληρωθεί η εγκατάσταση, εισάγετε την WIND Data Card (μη ξεχάσετε να βάλετε τη SIM κάρτα σας στη Data Card) στην ειδική θέση και εκκινήστε την εφαρμογή.

#### 2. Εισαγωγή στην εφαρμογή WIND Connection Manager

Η εφαρμογή WIND Connection Manager είναι σχεδιασμένη για να σας παρέχει εύκολη πρόσβαση σε:

- Υπηρεσίες Διαδικτύου και e-mail ٠
- Υπηρεσίες Μηνυμάτων SMS/MMS
- Διαχείριση Τηλεφωνικού Καταλόγου

Στο κεντρικό παράθυρο του WIND Connection Manager, μπορείτε με μια ματιά, να δείτε όλες τις βασικές πληροφορίες όπως την κατάσταση της σύνδεσης, το χρόνο σύνδεσης και ενδεικτικές τιμές για τον όγκο δεδομένων. Μπορείτε πατώντας ένα κουμπί να συνδεθείτε στο Διαδίκτυο (Internet), να στείλετε Email και μηνύματα.

| <b>WIND</b> Connection Manage                                                                                                    |
|----------------------------------------------------------------------------------------------------|
| Detect         Operation         Operation |
| ۵<br>                                                                                                    |
| Κατάσταση: 🦱 Ready                                                                                                    |
| Θύρα: PCMCIA/USB                                                                                                    |
| Κάρτα: Huawei E630                                                                                                    |
| Δίκτυο: WIND Hellas 3G                                                                                                    |
| <u>م</u>                                                                                                    |
| Στατιστικά                                                                                                    |
| Όγκος λήψης: 0 KB Ταχύτητα: 0 Kbps                                                                                                    |
| Όγκος αποστολής: 0 KB Μέγιστη ταχύτητα: 0 Kbps                                                                                                    |
| Συν. Όγκος: 0 ΚΒ Χρόνος: 0:00:00                                                                                                    |
|                                                                                                    |

[Εικόνα 1]

Το κεντρικό παράθυρο είναι χωρισμένο σε τρία μέρη. Πατώντας τα κουμπιά 🧐 🚳 μπορείτε να ανοιγοκλείσετε τα πεδία. Από πάνω προς τα κάτω, διακρίνονται:

- Περιοχή εργασιών και πλοήγησης ٠
- Περιοχή απεικόνισης "Λεπτομέρειες" Περιοχή απεικόνισης "Στατιστικά" ٠
- ٠

# 2.1 Περιοχή εργασιών και πλοήγησης

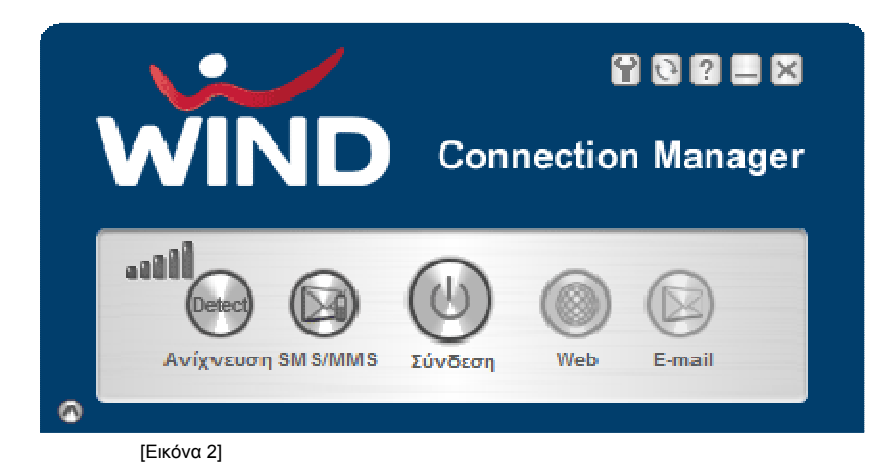

Η περιοχή απεικόνισης των βασικών λειτουργιών της εφαρμογής είναι χωρισμένη σε δυο μέρη.

# Στο επάνω μέρος έχετε τα ακόλουθα κουμπιά:

| Κουμπί | Περιγραφή                                                                                                    |  |
|--------|----------------------------------------------------------------------------------------------------|--|
| Ŷ      | <ul> <li>Ρυθμίσεις</li> <li>Προφίλ (Διαχείριση προφίλ)</li> <li>Δίκτυο (Επιλογή σύνδεσης, επιλογή δικτύου)</li> <li>Ιστορικό (Όγκος δεδομένων σε χρονική περίοδο)</li> <li>PIN (Ρυθμίσεις ασφαλείας)</li> <li>Info (Πληροφορίες)</li> </ul> |  |
| 3      | Ενημέρωση αρχείου <ul> <li>Ενημέρωση αρχείου</li> <li>Εγκατάσταση οδηγών (drivers)</li> </ul>                                                                                                    |  |
| ?      | Βοήθεια                                                                                                    |  |
|        | Ελαχιστοποίηση<br>Εικονίδιο μφανίζεται στο system tray                                                                                                    |  |
| ×      | Κλείσιμο                                                                                                    |  |

# Στο δεύτερο μέρος θα βρείτε τα ακόλουθα κουμπιά:

| Κουμπί | Περιγραφή                                                                                                    |
|--------|----------------------------------------------------------------------------------------------------|
| Detect | <b>Ανίχνευση</b><br>Κουμπί ενεργό μόνο όταν δεν είστε συνδεδεμένοι στο διαδίκτυο. Πατώντας το,<br>ξεκινάτε ανίχνευση της θύρας στην οποία βρίσκεται η κάρτα σας, τον τύπο της<br>κάρτας και το διαθέσιμο δίκτυο. |
|        | <b>SMS/MMS</b><br>Κουμπί ενεργό μόνο όταν δεν είστε συνδεδεμένοι στο διαδίκτυο. Συντόμευση της<br>ενσωματωμένης SMS/MMS εφαρμογής.                                                                               |
| 3      | <b>Σύνδεση</b><br>Μπορείτε να συνδεθείτε ή να αποσυνδεθείτε πατώντας αυτό το κουμπί.                                                                                                    |
|        | <b>Web</b><br>Συντόμευση της εφαρμογής Internet Browser                                                                                                    |
|        | <b>Email</b><br>Συντόμευση της εφαρμογής Email                                                                                                    |

| Ένδειξη | Περιγραφή                                       |
|---------|-------------------------------------------------|
|         | Δείκτης ισχύος του σήματος στο τρέχον<br>δίκτυο |

# 2.2 Περιοχή απεικόνισης "Λεπτομέρειες"

| Λεπτομέρειες |              |    |   |
|--------------|--------------|----|---|
| Κατάσταση:   | 🔵 Συνδέθηκε  |    |   |
| Θύρα:        | PCMCIA / USB |    | _ |
| Κάρτα:       | Huawei E630  |    |   |
| Δίκτυο:      | WIND Hellas  | 3G |   |

[Εικόνα 3]

Περιοχή απεικόνισης βασικών πληροφοριών για τη σύνδεσή σας.

| Χαρακτηρισμός | Περιγραφή                                                                                                    |
|---------------|----------------------------------------------------------------------------------------------------|
| Κατάσταση     | <ul> <li>Επικοινωνία της εφαρμογής με τη κάρτα σας.</li> <li>Μπορείτε να συνδεθείτε πατώντας το κουμπί<br/>«Σύνδεση»</li> <li>Συνδεδεμένοι</li> <li>Πρόβλημα επικοινωνίας</li> </ul> |
| Θύρα          | Η θύρα στην οποία βρίσκεται η κάρτα σας                                                                                                    |
| Κάρτα         | Το μοντέλο της κάρτας που χρησιμοποιείτε                                                                                                    |
| Δίκτυο        | Δίκτυο που σας παρέχει υπηρεσίες και<br>περιγραφή κατάστασης                                                                                                    |

# 2.3 Περιοχή απεικόνισης "Στατιστικά"

| Στατιστικά       |         |                   |         |
|------------------|---------|-------------------|---------|
| Όγκος λήψης:     | 7.7 KB  | Ταχύτητα:         | 0 Kbps  |
| Όγκος αποστολής: | 21.0 KB | Μέγιστη ταχύτητα: | 7 Kbps  |
| Συν. Όγκος:      | 28.7 KB | Χρόνος:           | 0:00:05 |

[Εικόνα 4]

Περιοχή απεικόνισης στατιστικών στοιχείων της τρέχουσας σύνδεσης. Οι τιμές είναι ενδεικτικές με πληροφοριακό χαρακτήρα. Οι ενδείξεις μηδενίζονται αυτόματα κατά την αποσύνδεση σας.

Οι ενδείξεις όγκου αναγράφονται σε KB (KiloBytes), όταν ξεπεράσετε τα 19532 KB εμφανίζονται πλέον σαν MB (MegaBytes).

#### 3. Σύνδεση

- 1. Εισάγετε τη κάρτα σας στη θύρα του υπολογιστή σας και περιμένετε μέχρι να γίνει αναγνώριση της κάρτας από το λειτουργικό σας σύστημα.
- «Τρέξτε» το λογισμικό WIND Connection Manager και περιμένετε μέχρι να γίνει αναγνώριση της κάρτας και των άλλων παραμέτρων (Εικόνα 1). Αν υπάρξει πρόβλημα αναγνώρισης επανεισάγετε τη κάρτα και πατήστε το κουμπί "Ανίχνευση".

Εάν δεν έχετε ενεργοποιήσει την επιλογή "Απενεργοποίηση PIN" η εφαρμογή ξεκινάει ζητώντας την εισαγωγή του κωδικού PIN της SIM κάρτας.

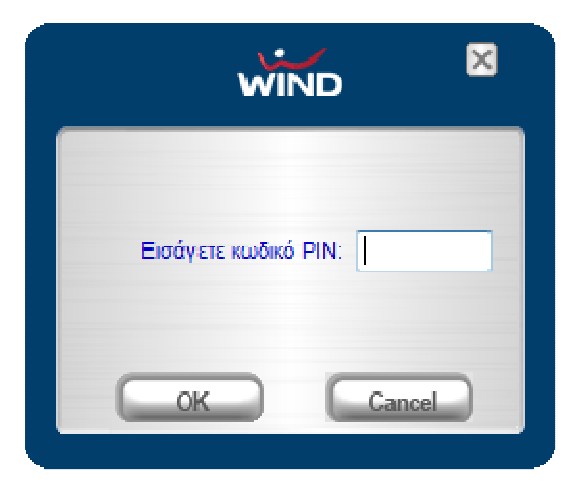

[Εικόνα 5]

3. Η Εφαρμογή διαθέτει το προεγκατεστημένο προφίλ "WIND Hellas" με όλες τις σχετικές ρυθμίσεις. Το προφίλ αυτό επιτρέπει τη πρόσβαση στο διαδίκτυο των χρηστών της WIND Hellas. Αν θέλετε να δημιουργήσετε ένα δικό σας προφίλ πατήστε το κουμπί "Ρυθμίσεις".

4. Πατήστε τώρα το κουμπί "Σύνδεση".

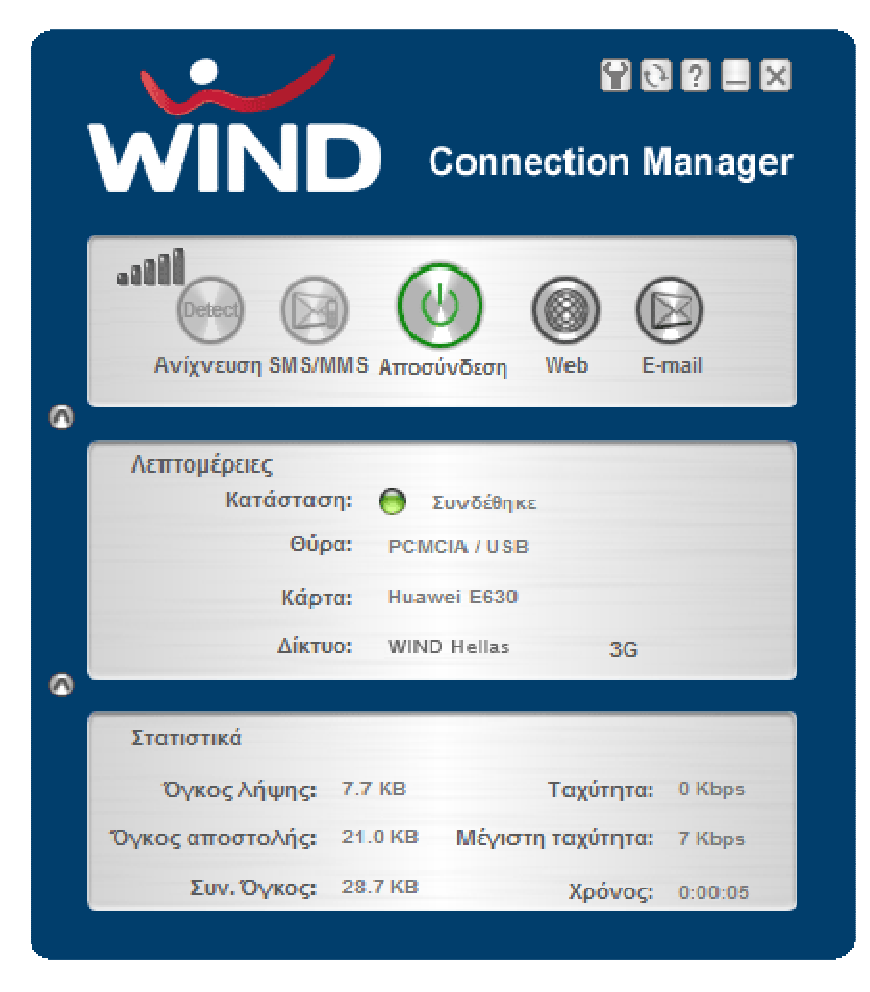

[Εικόνα 6]

## 4. Ρυθμίσεις

Για να εμφανιστεί το μενού Ρυθμίσεις κάντε κλικ στο κουμπί παράθυρου.

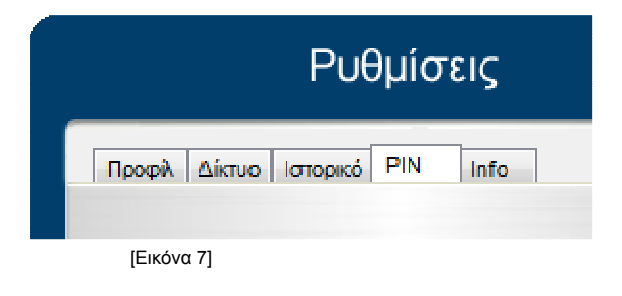

- Προφίλ
- Δίκτυο
- Ιστορικό
- <u>PIN</u>
- Info

# **4.1 Προφίλ**

Εδώ μπορείτε να δημιουργήσετε δικο/-ά σας προφίλ με δικά σας χαρακτηριστικά πατώντας το κουμπί

Εφόσον αποθηκεύσετε το προφίλ σας, θα εμφανιστεί στη λίστα "Προφίλ". Πατώντας το κουμπί "Επιλογή Προφίλ" καθορίζετε με ποιό προφίλ θα συνδεθείτε.

| Ρυθμίσεις 🛛 🛛                    | Ρυθμίσεις 🛛 🛛                                                          |
|----------------------------------|------------------------------------------------------------------------|
| Προφίλ Δίκτυο Ιστορικό ΡΙΝ Ιnfo  | Προφίλ Δίκτυο Ιστορικό ΡΙΝ Ιnfo                                        |
| 'Ονομα προφίλ: Company           | Προφίλ Company<br>WIND Hellas<br>APN: Company<br>'Ovoμα χρήστη: kp2431 |
| Κωδικός: ••••••• 🗐               | Κωδικός: ●●●●●●<br>✓ Αυτόματη λ ήψη διεύθυνσης διακομιστή DNS          |
| Xpήση Proxy Server  Proxy: Port: | Xońơn Proxy Server  Proxy: Port:                                       |
|                                  | Επλογή Προφίλ                                                          |

[Εικόνα 8]

| Κουμπί    | Περιγραφή              |
|-----------|------------------------|
| ٥         | Δημιουργία νέου προφίλ |
| ٢         | Επεξεργασία προφίλ     |
| $\otimes$ | Διαγραφή προφίλ        |
| ٩         | Αποθήκευση προφίλ      |
| $\otimes$ | Κλείσιμο               |

| Παράμετρος   | Περιγραφή                                                                                                    |
|--------------|----------------------------------------------------------------------------------------------------|
| Όνομα προφίλ | Ορίστε το όνομα του προφίλ. Το όνομα του προφίλ δεν<br>μπορεί να είναι διπλό και πρέπει να είναι γραμμένο με<br>λατινικούς χαρακτήρες. |
| APN          | Access Point Name. Αν δεν το γνωρίζετε επικοινωνήστε                                                                                   |

|                | με τον πάροχο υπηρεσιών του δικτύου σας.                                                                                                    |
|----------------|----------------------------------------------------------------------------------------------------|
| Όνομα χρήστη   | Username για την πρόσβαση στο δίκτυο. Αν δεν το<br>γνωρίζετε, επικοινωνήστε με τον πάροχο υπηρεσιών του<br>δικτύου σας.                                            |
| Κωδικός        | Password για τη πρόσβαση στο δίκτυο, αν δεν το<br>γνωρίζετε επικοινωνήστε με τον πάροχο υπηρεσιών του<br>δικτύου σας.                                              |
| DNS            | Ορισμένοι πάροχοι υπηρεσιών δικτύου χρησιμοποιούν<br>αυτόματη καταχώρηση του DNS, αν δεν το γνωρίζετε<br>επικοινωνήστε με τον πάροχο υπηρεσιών του δικτύου<br>σας. |
| Proxy settings | Αν δεν το γνωρίζετε επικοινωνήστε με τον διαχειριστή του<br>δικτύου σας.                                                                                           |

# 4.2 Δίκτυο

Το παράθυρο Δίκτυο χωρίζεται σε δυο ενότητες, την **"Επιλογή σύνδεσης"** και την **"Επιλογή** δικτύου".

|        | Ρυθμίσεις                     | × |
|--------|-------------------------------|---|
| Προφίλ | Δίκτυο Ιστορικό ΡΙΝ Info      |   |
| ۲      | Επιλογή σύνδεσης              |   |
|        | Mávo GPRS     Mávo UMTS/HSDPA |   |
|        |                               |   |
|        | Καταχώρηση                    |   |
|        | Καταχώρηση                    |   |

[Εικόνα 9]

- Επιλογή σύνδεσης
- Επιλογή δικτύου

# 4.2.1 Επιλογή σύνδεσης

| Ρυθμίσεις 🛛 🛛                                                                                              |  |  |  |  |  |
|----------------------------------------------------------------------------------------------------|--|--|--|--|--|
| Προφίλ Δίκτυο Ιστορικό ΡΙΝ Info                                                                            |  |  |  |  |  |
| <ul> <li>Επιλογή σύνδεσης</li> <li>Αυτόματη επιλογή</li> <li>Μόνο GPRS</li> <li>Μόνο UMTS/HSDPA</li> </ul> |  |  |  |  |  |
| Επιλογή δικτύου                                                                                            |  |  |  |  |  |
| Καταχώρηση                                                                                                 |  |  |  |  |  |

[Εικόνα 10]

#### Εδώ έχετε τη δυνατότητα να επιλέξετε τον τρόπο σύνδεσης

| Επιλογή            | Περιγραφή                                              |  |
|--------------------|--------------------------------------------------------|--|
| Αυτόματη επιλογή   | Επιλέγει αυτόματα δίκτυο, κατά<br>προτίμηση UMTS/HSDPA |  |
| Móvo GPRS          | Δίκτυο GPRS μόνο                                       |  |
| Móvo<br>UMTS/HSDPA | Δίκτυο UMTS/HSDPA μόνο                                 |  |

Επιλέξτε τον τρόπο που θέλετε και πατήστε το κουμπί "Καταχώρηση". Η αλλαγή θα επιβεβαιωθεί με το μήνυμα "Αλλαγή σύνδεσης πέτυχε". Κλείστε τώρα το παράθυρο Ρυθμίσεις.

**Προσοχή:** Η αλλαγή τρόπου σύνδεσης μπορεί να δημιουργήσει δυσκολίες στη σύνδεση με το διαδίκτυο. Συνίσταται να αφαιρέστε την κάρτα, να κλείσετε την εφαρμογή **WIND Connection Manager**, να επανεισάγετε την κάρτα, να επανεκκινήσετε την εφαρμογή και να κάνετε "Ανίχνευση".

Στο κεντρικό παράθυρο θα αλλάξει πρώτα το δίκτυο και μετά ο δείκτης ισχύος σήματος. Περιμένετε μέχρι να έχετε ένδειξη σήματος. Εάν θέλετε τώρα μπορείτε πατώντας το κουμπί **"Σύνδεση"** να συνδεθείτε στο διαδίκτυο.

#### 4.2.2 Επιλογή δικτύου

Εδώ έχετε τη δυνατότητα να επιλέξετε το δίκτυο με το οποίο θέλετε να συνδεθείτε. Η λειτουργία αυτή είναι βασική οταν βρίσκεστε στο εξωτερικό. Στην **"Αυτόματη επιλογή"** θα επιλεχθεί ένας roaming partner του παροχέα σας.

|        | Ρυθμίσεις                | × |
|--------|--------------------------|---|
| Προφίλ | Δίκτυο Ιστορικό ΡΙΝ Info |   |
| 0      | Επιλονή σύνδεσης         |   |
|        | Ο Αυτόματη επιλογή       | _ |
|        | Móvo GPRS                |   |
|        | Móvo UMTS/HSDPA          |   |
| ۲      | Επιλογή δικτύου          |   |
|        | Δίκτυο                   |   |
|        | (Αυτόματη επιλογή)       | _ |
|        | ✓ T-Mobile D             |   |
| -      | o2                       |   |
|        | Vodafone (D2)            |   |
|        |                          |   |
|        |                          |   |
|        | Καταχώρηση               |   |
|        |                          |   |
|        |                          |   |

[Εικόνα 11]

Επιλέγοντας την "Επιλογή δικτύου" θα εμφανιστεί μετά από λίγα δευτερόλεπτα μια λίστα διαθέσιμων δικτύων. Οι επιλογές είναι:

Αυτόματη επιλογή για αυτόματη επιλογή του παροχέα δικτύου Λίστα διαθέσιμων δικτύων

Το επιλεγμένο δίκτυο είναι αυτό με το οποίο είστε αυτή τη στιγμή συνδεδεμένος.

**Σημείωση:** Η λίστα διαθέσιμων δικτύων θα εμφανιστεί μόνο όταν η επιλογή σύνδεσης είναι **"Μόνο GPRS"** ή **"Μόνο UMTS/HSDPA"**.

Επιλέξτε τον τρόπο ή το δίκτυο που θέλετε να συνδεθείτε και πατήστε το κουμπί «Καταχώρηση». Η αλλαγή θα επιβεβαιωθεί με το μήνυμα "Αλλαγή δικτύου πέτυχε". Κλείστε τώρα το παράθυρο Ρυθμίσεις και περιμένετε μέχρι να έχετε ένδειξη σήματος στο κεντρικό παράθυρο.

## 4.3 Ιστορικό

Εδώ έχετε τη δυνατότητα να δείτε τον όγκο δεδομένων για μια καθορισμένη χρονική περίοδο. Για να μηδενίσετε πατήστε το κουμπί "Επαναφορά".

| Ρυθμίσεις                                      |  |  |  |  |
|------------------------------------------------|--|--|--|--|
| Προφίλ Δίκτυο Ιστορικό ΡΙΝ Info                |  |  |  |  |
|                                                |  |  |  |  |
| 20/ 5/2007                                     |  |  |  |  |
|                                                |  |  |  |  |
| ▲ Μαιος 2007 ▶<br>Δευ Τοι Τετ Πει Παο Σαβ Κυο. |  |  |  |  |
| 30 1 2 3 4 5 6                                 |  |  |  |  |
| 14 15 16 17 18 19 20                           |  |  |  |  |
| 21 22 23 24 25 26 27<br>28 29 30 31 1 2 3      |  |  |  |  |
| 4 5 6 7 8 9 10<br>Heute: 29/5/2007             |  |  |  |  |
|                                                |  |  |  |  |
|                                                |  |  |  |  |
|                                                |  |  |  |  |
|                                                |  |  |  |  |
|                                                |  |  |  |  |
|                                                |  |  |  |  |

4.4 PIN

Εδώ έχετε τη δυνατότητα να αλλάξετε τον κωδικό PIN και να ενεργοποιήσετε ή να απενεργοποιήσετε την εισαγωγή κωδικού PIN κατά την έναρξη της εφαρμογής.

- <u>Ενεργοποίηση / Απενεργοποίηση κωδικού PIN</u>
- <u>Αλλαγή κωδικού PIN</u>

4.4.1 Ενεργοποίηση / Απενεργοποίηση κωδικού PIN

Συνήθως πρέπει να εισάγετε το κωδικό PIN κάθε φορά που ξεκινάτε το λογισμικό. Ενεργοποιώντας την επιλογή **"Απενεργοποίηση PIN"** η εφαρμογή ξεκινάει χωρίς να πρέπει να εισάγετε το κωδικό PIN.

| Ρυθ                    | μίσεις 🛛 🖂       |
|------------------------|------------------|
| Προφίλ Δίκτυο Ιστορικό | PIN Info         |
| 🔽 Απενεργοπο           | ίηση κωδικού PIN |
| Κωδικός PIN:           | 7864             |
| 📃 Αλλαγή κωδι          | κού ΡΙΝ          |
| Κωδικός ΡΙΝ: [         |                  |
| Νέος κωδικός:          |                  |
| Επαλήθευση: [          |                  |
|                        |                  |
|                        |                  |
| _                      |                  |
| Апе                    | /εργοποίηση      |
|                        |                  |

[Εικόνα 13]

# 4.4.2 Αλλαγή κωδικού ΡΙΝ

Έχετε την δυνατότητα να αλλάξετε τον κωδικό PIN εφόσον δεν έχετε απενεργοποιήσει την ερώτηση PIN.

| Put                           | θμίσεις 🛛 🛛       |  |
|-------------------------------|-------------------|--|
| Προφίλ Δίκτυο Ιστορικό        | PIN Info          |  |
| Απενεργοπο<br>Καδικός ΡΙΝ:    | ρίηση κωδικού ΡΙΝ |  |
| 📝 Αλλαγή κωδ                  | ікой PIN          |  |
| Κωδικός PIN:                  | 3456              |  |
| Νέος κωδικός:<br>Επαλήθειματι | 6745              |  |
| Linariocool.                  |                   |  |
|                               | -                 |  |
|                               |                   |  |
| Αλλαγή ΡΙΝ                    |                   |  |
|                               |                   |  |
|                               |                   |  |

[Εικόνα 14]

| Παράμετρος      | Περιγραφή                                |  |
|-----------------|------------------------------------------|--|
| Κωδικός PIN     | Εισάγετε τον τρέχων κωδικό ΡΙΝ           |  |
| Νέος<br>κωδικός | Εισάγετε το νέο κωδικό ΡΙΝ               |  |
| Επαλήθευση      | Επαλήθευση του νέου κωδικού στο<br>πεδίο |  |

# 4.5 Info

Πληροφορίες λογισμικού/Hardware

| P                   | νυθμίσεις                 | × |
|---------------------|---------------------------|---|
| Προφίλ Δίκτυο Ιστορ | nicó PIN Info             |   |
| IMELNumber          | 352340011142555           |   |
| IMSI Number:        | 202100130000092           |   |
| Firmware Version:   | 11.107.01.00.00           |   |
| Hardware Version:   | CD51TCPU                  |   |
| Version:            | 2.1 Build :20070528144718 |   |
|                     |                           |   |
|                     |                           |   |
|                     |                           |   |

[Εικόνα 15]

# 5. Εφαρμογή SMS/MMS

| SMS/MMS                                                                                                    |                              |                |                                   |                      |                      |                                     |     |
|----------------------------------------------------------------------------------------------------|------------------------------|----------------|-----------------------------------|----------------------|----------------------|-------------------------------------|-----|
| Φάκελοι Ρυθμίσεις                                                                                                    | Νέο Μήνυμα Αr                | ούντηση Προώθη | οη Μετακίνηση                     | <b>Χ</b><br>Διογραφή | <b>Αποστολή/Λήψη</b> | <b>εποφές</b>                       |     |
| Φάκελοι                                                                                                    | SMS/MMS                      |                |                                   |                      |                      |                                     |     |
| <ul> <li>SMS/MMS</li> <li>Δ</li> <li>Εισερχάμενα</li> <li>Δ</li> <li>Εξερχόμενα</li> <li>Ξ</li> <li>Απεσταλμένα</li> <li>Πρόχειρα</li> </ul> | Αριθμός                      | 'Ονομα Ν<br>V  | ίήνυμα<br>/e had a very productiv | ve meeting yeste     | erday in the pu      | Ημερομηνία<br>29/05/07,15:21:41, GM | T+2 |
|                                                                                                    | <<br>Αριθμός:<br>Ημερομηνία: |                | m                                 |                      |                      |                                     | ×   |
| Έτοιμος                                                                                                    |                              |                |                                   |                      |                      |                                     |     |

[Εικόνα 16]

# Η Εφαρμογή SMS/MMS χωρίζεται στη γραμμή διαχείρισης, τους φακέλους και στο παράθυρο προβολής. Για τη διαχείριση έχετε τα εξής εργαλεία στη διάθεση σας.

| Κουμπί            | Περιγραφή                   |
|-------------------|-----------------------------|
| Φάκελοι           | Επεξεργασία φακέλων         |
| ο<br>Ρυθμίσεις    | Ρυθμίσεις μηνυμάτων SMS/MMS |
| <b>Νέο Μήνυμα</b> | Νεό μήνυμα SMS ή MMS        |
| <b>Π</b> αντηση   | Απάντηση σε μήνυμα          |
| <b>Γροώθηση</b>   | Προώθηση μηνύματος          |
| 🤝<br>Μετακίνηση   | Μετακίνηση μηνύματος/-άτων  |

| <b>Χ</b> ιαγραφή   | Διαγραφή μηνύματος/-άτων          |
|--------------------|-----------------------------------|
| 🤯<br>Αποστολή/Λήψη | Αποστολή/Λήψη μηνυμάτων           |
| <b>Γι</b> οφές     | Επεξεργασία επαφών της κάρτας SIM |

#### 1. Φάκελοι

Χρησιμοποιώντας αυτό το μενού μπορείτε να δημιουργήσετε, να μετονομάσετε ή να διαγράψετε φακέλους.

| Φάκελοι                 |              | X        |
|-------------------------|--------------|----------|
| Εισερχόμενα             |              |          |
| Απεσταλμένα<br>Πρόχειρα |              |          |
|                         |              |          |
|                         |              |          |
|                         |              |          |
| Νέος φάκελος            | Μετον ομασία | Διαγραφή |

[Εικόνα 17]

| Κουμπί       | Περιγραφή                                                                                             |
|--------------|----------------------------------------------------------------------------------------------------|
| Νέος φάκελος | Το όνομα του φακέλου δεν μπορεί να είναι διπλό. Μπορείτε να<br>χρησιμοποιήσετε οποιονδήποτε χαρακτήρα |
| Μετον ομασία | Μετονομασία των φακέλων                                                                               |
| Διαγραφή     | Διαγραφή φακέλων - διαγράφονται και τα συμπεριλαμβανόμενα μηνύματα                                    |

Πρότυποι φάκελοι δεν μπορούν να μετονομαστούν ή να διαγραφούν

#### 2. Ρυθμίσεις

Σε αυτό το παράθυρο έχετε τη δυνατότητα να επιλέξετε αν τα μηνύματα SMS θα παραμείνουν μετά το συγχρονισμό στη κάρτα SIM, αν θα διαγραφούν από τη SIM και θα αποθηκευτούν στον υπολογιστή σας ή αν θέλετε κάθε φορά να έχετε ειδοποίηση. Μπορείτε να αλλάξετε τον αριθμό κέντρου μηνυμάτων, να ενεργοποιήσετε αίτηση αναφοράς κατάστασης και να θέσετε το χρόνο ισχύος.

| Ρυθμίσεις                                                                                       | - |
|-------------------------------------------------------------------------------------------------|---|
| Γενικά SMS                                                                                      |   |
| <ul> <li>Αφήστε μην ύματα στη SIM</li> <li>Αποθήκευση μην υμάτων στον υπολογιστή σας</li> </ul> |   |
| <ul> <li>Ειδοποίηση κάθε φορά</li> </ul>                                                        |   |
| Ι Ηχητικό σήμα όταν λαμβάνονται ν έα μηνύματα                                                   |   |
| ΟΚ Ακύρωση Εφαρμογή                                                                             |   |

[Εικόνα 18]

| Ρυθμίσεις                                                                |
|--------------------------------------------------------------------------|
| Γενικά SMS                                                               |
| Αριθμός κέντρου +3093599000<br>Χρόνος ισχύος 02 Μέρες<br>Αίτηση αναφοράς |
| ΟΚ Ακύρωση Εφαρμογή                                                      |
| [Εικόνα 19]                                                              |

#### 3. Νέο μήνυμα

Το παράθυρο **"Νέο μήνυμα"** χρησιμοποιείται για τη δημιουργία μηνυμάτων SMS και MMS εφόσον υποστηρίζονται από την κάρτα σας. Πατώντας το κουμπί **"Προς"** μπορείτε να επιλέξετε μια επαφή η να εισάγετε έναν αριθμό. Μπορείτε να στείλετε μηνύματα **SMS** σε περισσότερους αποδέκτες χρησιμοποιώντας σαν διαχωριστικό το ",".

Δεξιά, στο κάτω πλαίσιο, βλέπετε ενδείξεις για το μήκος του SMS μηνύματος. Η πρώτη ένδειξη (SMS) σας δείχνει πόσα μηνύματα θα αποσταλούν. Ο αριθμός δίπλα, σας δείχνει πόσα γράμματα περισσεύουν για να συμπληρωθεί ένα μήνυμα (160 λατινικοί χαρακτήρες/ 160 ελληνικοί κεφαλαίοι χαρακτήρες ή 70 ελληνικοί πεζοί χαρακτήρες) και ο τελευταίος σας δείχνει πόσους χαρακτήρες έχετε εισάγει.

Για να στείλετε το μήνυμα πατήστε το κουμπί "Αποστολή".

| Νέο μήνυμα | X                                                                        |
|------------|--------------------------------------------------------------------------|
| SMS MMS    |                                                                          |
| Προς:      | +306934255445                                                            |
|            |                                                                          |
| Κείμενο:   | Μάλις γύρισα από το meeting, θα πάμε για καφέ και θα 🔺 μιλήσουμε για άλα |
|            |                                                                          |
|            |                                                                          |
|            | ~                                                                        |
|            | SMS=1, 0(140)                                                            |
|            | Αποστολή Ακύουση                                                         |
|            |                                                                          |

[Εικόνα 20]

Με ανάλογο τρόπο στέλνετε και μήνυμα MMS, εδώ όμως μπορείτε να επισυνάψετε αρχεία. Οι διαφορές είναι:

- Μπορείτε να στείλετε μόνο σε έναν αποδέκτη.
   Στο "Θέμα" πρέπει να χρησιμοποιήσετε Λατινικούς χαρακτήρες.

| Νέο μήνυμα |                                                         | x   |
|------------|---------------------------------------------------------|-----|
| SMS MMS    |                                                         |     |
| Προς:      | john@wind.com.gr                                        |     |
| Θέμα:      | Meeting                                                 |     |
| Κείμενο:   | Μάλις, γύρισα από το meeting, θα πάμε για καφέ και θα 🔺 |     |
|            |                                                         |     |
|            |                                                         |     |
|            |                                                         |     |
| + -        | C:\Users\Sony Vaio\Pictures\pin.bmp                     |     |
|            | Αποστολή Ακύρυ                                          | υση |

[Εικόνα 21]

#### 4. Απάντηση

Μαρκάρετε το μήνυμα στο οποίο θέλετε να απαντήσετε και κάντε κλικ στο εικονίδιο "Απάντηση". Η διαδικασία για την απάντηση είναι ίδια με την διαδικασία για "Νέο μήνυμα".

#### 5. Προώθηση

Μαρκάρετε το μήνυμα το οποίο θέλετε να προωθήσετε και κάντε κλικ στο εικονίδιο "Προώθηση". Η διαδικασία για την απάντηση είναι ίδια με την διαδικασία για "Νέο μήνυμα".

#### 6. Μετακίνηση

Μαρκάρετε το μήνυμα το οποίο θέλετε να μετακινήσετε και κάντε κλικ στο εικονίδιο "Μετακίνηση προς". Θα ανοίξει ένα παράθυρο στο οποίο μπορείτε να επιλέξετε το φάκελο στον οποίο θέλετε να μετακινήσετε το μήνυμα. Πατώντας "Μετακίνηση" θα μεταφέρετε το μήνυμα.

#### 7. Διαγραφή

Μαρκάρετε το ή τα μηνύματα που θέλετε να διαγράψετε και πατήστε το εικονίδιο

Διαγραφή.

#### 8. Αποστολή/Λήψη

Πατώντας αυτό το κουμπί ξεκινάτε την αποστολή/λήψη μηνυμάτων.

# 6. Επαφές

Το κουμπί αυτό ανοίγει τον κατάλογο επαφών. Μπορείτε να διαχειριστείτε τις επαφές της SIM κάρτας.

| Επαφές                         | and the second second se |          |
|--------------------------------|----------------------------------------------------------------------------------------------------|----------|
| Νέα επαφή Επεξεργασία Διαγραφή | Αντιγρασή Εξαγωγή                                                                                                    | Αν οζήτη |
| SIM Outlook                    |                                                                                                    |          |
| Όνομα                          | Αριθμός                                                                                                    |          |
| Nakris Giorgos<br>Naria M      | +30693773883<br>+30697887884                                                                                                    |          |
|                                |                                                                                                    |          |
|                                |                                                                                                    |          |
|                                |                                                                                                    |          |
|                                |                                                                                                    |          |
|                                |                                                                                                    |          |
|                                |                                                                                                    |          |
|                                |                                                                                                    |          |
|                                |                                                                                                    |          |

[Εικόνα 22]

Επίσης μπορείτε να προσθέσετε επαφές στον προσωπικό σας κατάλογο, να κάνετε μετατροπές και να διαγράψετε επαφές. Μπορείτε να συγχρονίσετε τις επαφές σας με τη SIM κάρτα ή με το MS Outlook.

| Κουμπί      | Περιγραφή                                                                                         |
|-------------|---------------------------------------------------------------------------------------------------|
| Νέα επαφή   | Μπορείτε να προσθέσετε επαφή στην κάρτα SIM (14 λατινικούς χαρακτήρες ή 7 ελληνικούς χαρακτήρες). |
| Επεξεργασία | Μπορείτε να κάνετε μετατροπές στην επαφή.                                                         |
| Διαγραφή    | Μπορείτε να διαγράψετε επαφή/-φές.                                                                |

| Αντιγραφή | Μπορείτε να συγχρονίσετε επαφή/-φές με το Outlook.                                                                                                    |
|-----------|----------------------------------------------------------------------------------------------------|
| Εξαγωγή   | <ul> <li>Μπορείτε να μαρκάρετε και να εξάγετε επαφή/-φές σε μορφή:</li> <li>CSV (comma separated text format)</li> <li>VCard (business card format)</li> </ul> |